# Panasonic

**User Guide** 

AV-HS6000 Series Plug-in Software

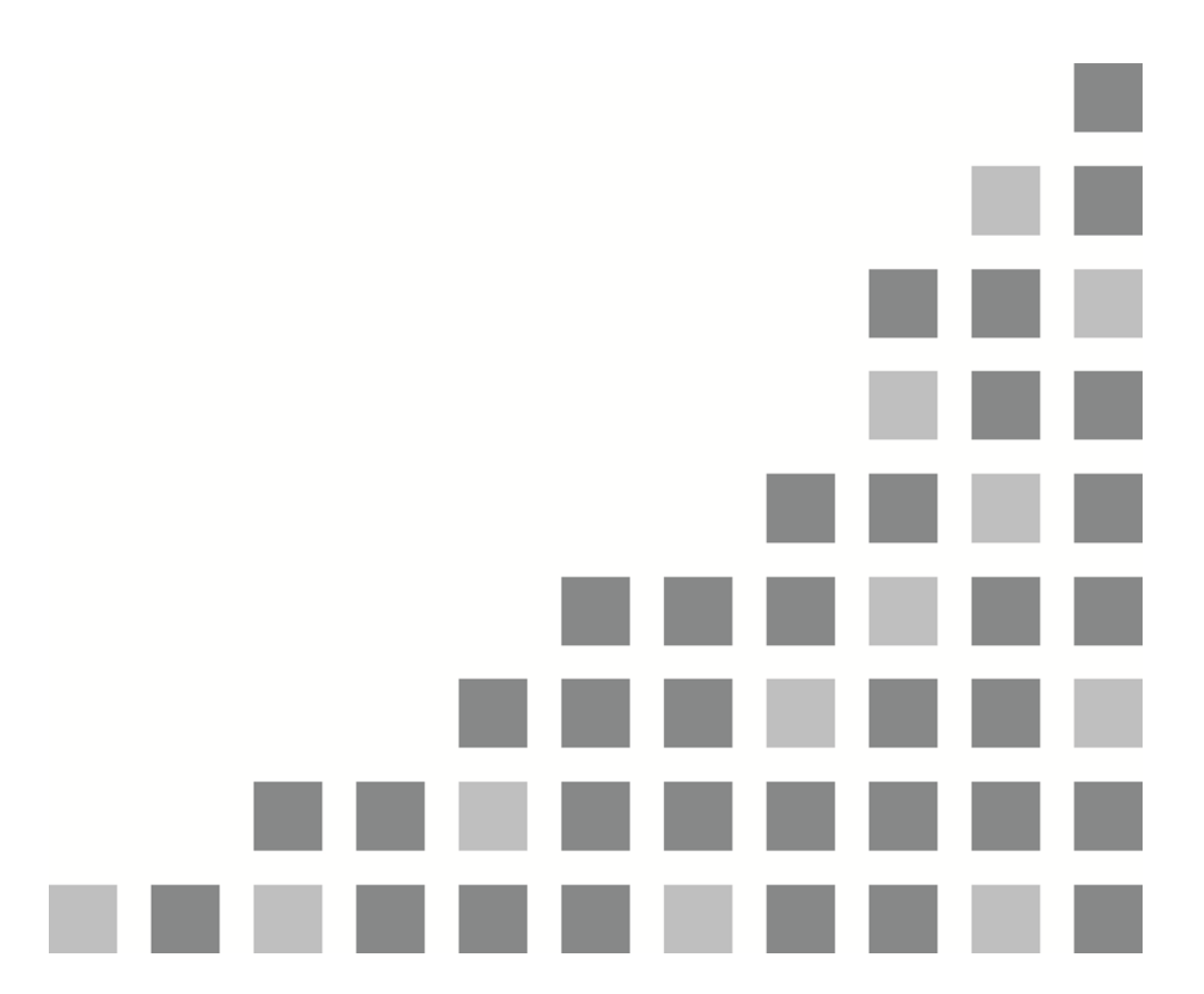

| ENGLISH   |
|-----------|
| VQT5K78-1 |

#### <Introduction>

The AV-HS6000 series 2ME Live Switcher supports plug-in software that can be registered to include additional functionality.

The following plug-in software is preinstalled in system version 1.XX.

- AUX\_IP: Allows you to select AUX output material from a remote control panel (Venetex VS-R45) connected on the network.
- GVG200: Allows you to control GVG200-protocol compliant devices connected to the serial port (RS-422) on the switcher.
- Serial Tally: Allows you to output tally information in serial communication format compatible with TSL UMD Protocol V3.1.

#### <Registration and Launch Setting>

You can register, delete, and set launch settings for plug-in software by pressing the <PLUG IN> button in the top menu and selecting [PLUGIN Maint]→[Configuration]/[Load] tab. For details, refer to the AV-HS6000 series User Guide.

Note:

The plug-in software registration and launch setting functions are enabled in V2.00.00 and later. In versions prior to V2.00.00, the three preinstalled plug-in software always launch automatically.

## AUX IP

#### <Overview>

AUX IP software is a plug-in for the AV-HS6000 series 2ME Live Switcher. It allows you to select AUX output material from a remote control panel (Venetex VS-R45) connected on the network.

#### <Setup>

Connect the VS-R45 to the LAN port on the rear panel of the AV-HS60U1/AV-HS60U2 using a LAN cable.

A single plug-in can support six VS-R45 units. If connecting to multiple VS-R45 units, connect the units using a distribution hub. Configure the VS-R45 units for use with an AV-HS450.

#### <Configuration>

- 1. Configure the default gateway.
  - Press the <SYS> button in the top menu and select [SYSTEM] $\rightarrow$ [Network] tab.

· Set [Default Gateway] in the [Network2] column to 192.168.0.1 (typically).

The system must be rebooted to enable the settings. Switch the power supply for the switcher main frame and VS-R45 <OFF>, and then switch the power supply <ON> again.

- 2. Display the AUX\_IP plug-in registered number menu.
  - Press the <PLUG IN> button in the top menu and select [Plugin 1-6]→[AUX\_IP] tab.
- 3. Configure the AUX\_IP plug-in network.
  - Configure the receive port number of the AV-HS60U1/AV-HS60U2 in the Port No column. The value is "60020" (fixed).
- 4. Configure the IP address of VS-R45.

Configure the IP addresses for six VS-R45 units to be connected by setting [AUX\_IP IP Address1] to [AUX\_IP IP Address3] columns. Associate the bus buttons and the crosspoint buttons of the VS-R45 units (AUX\_IP1 to 6) corresponding to the IP addresses configured in this menu with AV-HS6000 AUX buses and the materials.

5. Configure the [Bus Convert1] to [Bus Convert3] columns for each of the six VS-R45 units (AUX\_IP1 to AUX\_IP6). Configure the target AUX\_IP1 to 6 in the [AUX\_IP] column, and configure AV-HS6000 AUX1 to 16 buses corresponding to the VS-R45 bus switch labels.

| VS-R45 | Assignable buses |
|--------|------------------|
| KEY    | AUX1 to AUX16    |
| PinP1  |                  |
| PinP2  |                  |
| DSK1   |                  |
| DSK2   |                  |
| AUX1   |                  |
| AUX2   |                  |
| AUX3   |                  |
| AUX4   |                  |
| PGM/A  |                  |
| PGM/B  |                  |

6. Configure the [AUX XPT1] to [AUX XPT32] columns for each of the six VS-R45 units (AUX\_IP1 to AUX\_IP6). Configure the target AUX\_IP1 to 6 in the AUX\_IP column, and configure the material corresponding to the VS-R45 crosspoint buttons in the [AUX XPT1] to [AUX XPT32] column.

| Input 1-20      | No Assign, SDI IN1 to SDI IN20                                                    |
|-----------------|-----------------------------------------------------------------------------------|
| Input 21-32     | No Assign, SDI IN21 to SDI IN32, DVI IN1, DVI IN2                                 |
| Internal Source | No Assign, Still 1V, Still 1K to Still 4V, Still 4K, Clip 1V, Clip 1K to Clip 4V, |
|                 | Clip 4K,                                                                          |
|                 | CBGD 1, CBGD 2, CBAR, Black                                                       |
| MEOut           | No Assign, ME1PGM, ME1PVW, ME1CLN, ME1KEYPVW,                                     |
|                 | ME2PGM, ME2PVW, ME2CLN, ME2KEYPVW,                                                |
|                 | DSKPGM1, DSKPGM2, DSKPVW1, DSKPVW2, DSK1CLN to                                    |
|                 | DSK4CLN,                                                                          |
|                 | SEL_KEYPVW                                                                        |
| MV / Special    | No Assign, MV1, MV2, MV3, MV4                                                     |

## GVG200

#### <Overview>

GVG200 software is a plug-in for the AV-HS6000 series 2ME Live Switcher. It allows you to control GVG200-protocol compliant devices connected to the serial port (RS-422) on the switcher.

- Bus switching
- Button triggers (push-button control)
- Pattern switching
- Transition configuration

#### <Setup>

Connect a GVG200-protocol compliant device to one of the ports(COM1 to COM4) on the rear panel of the AV-HS60U1/AV-HS60U2. For details about the pin assignment, refer to the AV-HS6000 series User Guide.

#### <Configuration>

1. Display the GVG Protocol plug-in registered number menu.

• Press the <PLUG IN> button in the top menu and select [Plugin 1-6] $\rightarrow$ [GVG200] tab.

2. Configure the serial transmission setting in the Setting column.

Port Select the main frame COM port (MF-COM1 to MF-COM4).

\*1) Communication settings (fixed): 8-bit data, 1 stop bit, odd parity, 38k4 baud\*2) Do not set the same port as used by other plug-in.

#### <GVG200 Protocol>

- 1. Overview
  - Communication is compatible with the GVG200 protocol.
  - The write command response will be one of the following two bytes.
    0x0180: ACK response
    0x0180: NAK response
  - The read command response uses the write command format.
  - Break command (Break signal) AV-HS6000 series devices can receive each command without using the break command.
- 2. Bus switching
  - Crosspoint Bus Command (write command)

Selects the material on the PGM, PVW, and other buses.

| Switcher Function | Byte Count | Effects Address | Command Code | Message     |
|-------------------|------------|-----------------|--------------|-------------|
| Program Bus       | 03         | ME1:01 ME2:02   | C1           | Crosspoint# |
| Preset Bus        | 03         | ME1:01 ME2:02   | C2           | Crosspoint# |
| Key1 Bus (Fill)   | 03         | ME1:01 ME2:02   | C3           | Crosspoint# |
| Key2 Bus (Fill)   | 03         | ME1:01 ME2:02   | C4           | Crosspoint# |
| Key3 Bus (Fill)   | 03         | ME1:01 ME2:02   | D1           | Crosspoint# |
| Key4 Bus (Fill)   | 03         | ME1:01 ME2:02   | D2           | Crosspoint# |
| DSK1 Bus (Fill)   | 03         | 00              | C1           | Crosspoint# |
| DSK2 Bus          | 03         | 00              | C2           | Crosspoint# |
| DSK3 Bus          | 03         | 00              | C3           | Crosspoint# |
| DSK4 Bus          | 03         | 00              | C4           | Crosspoint# |
| AUX1 Bus          | 03         | 07              | C1           | Crosspoint# |
| to                | to         | to              | to           | to          |
| AUX16 Bus         | 03         | 07              | D0           | Crosspoint# |

#### • Crosspoint Bus Command (read command)

Obtains the selection status of material on the PGM, PVW, and other buses.

| Switcher Function | Byte Count | Effects Address | Command Code | Message     |
|-------------------|------------|-----------------|--------------|-------------|
| Program Bus       | 03         | ME1:01 ME2:02   | 41           | Crosspoint# |
| Preset Bus        | 03         | ME1:01 ME2:02   | 42           | Crosspoint# |
| Key1 Bus (Fill)   | 03         | ME1:01 ME2:02   | 43           | Crosspoint# |
| Key2 Bus (Fill)   | 03         | ME1:01 ME2:02   | 44           | Crosspoint# |
| Key3 Bus (Fill)   | 03         | ME1:01 ME2:02   | 51           | Crosspoint# |
| Key4 Bus (Fill)   | 03         | ME1:01 ME2:02   | 52           | Crosspoint# |
| DSK1 Bus (Fill)   | 03         | 00              | 41           | Crosspoint# |
| DSK2 Bus (Fill)   | 03         | 00              | 42           | Crosspoint# |
| DSK3 Bus (Fill)   | 03         | 00              | 43           | Crosspoint# |
| DSK4 Bus (Fill)   | 03         | 00              | 44           | Crosspoint# |
| AUX1 Bus          | 03         | 07              | 41           | Crosspoint# |
| to                | to         | to              | to           | to          |
| AUX16 Bus         | 03         | 07              | 50           | Crosspoint# |

#### <Crosspoint#>

| Crosspoint# | Source            |    |
|-------------|-------------------|----|
| 00h to 1Fh  | SDI IN1 to 32     |    |
| 20h to 21h  | DVI IN1 to 2      |    |
| 30h         | Still1V           |    |
| 31h         | Still1K           |    |
| 32h         | Still2V           |    |
| 33h         | Still2K           |    |
| 34h         | Still3V           |    |
| 35h         | Still3K           |    |
| 36h         | Still4V           |    |
| 37h         | Still4K           |    |
| 40h         | Clip1V            |    |
| 41h         | Clip1K            |    |
| 42h         | Clip2V            |    |
| 43h         | Clip2K            |    |
| 44h         | Clip3V            |    |
| 45h         | Clip3K            |    |
| 46h         | Clip4V            |    |
| 47h         | Clip4K            |    |
| 50h         | Color Bar         |    |
| 51h         | Color BackGround1 |    |
| 52h         | Color BackGround2 |    |
| 53h         | Black             |    |
| 60h         | ME1PGM            | *1 |
| 61h         | ME1PVW            | *1 |
| 62h         | ME1CLN            | *1 |
| 63h         | ME1KEYPVW         | *1 |

| Crosspoint# | Source     |    |
|-------------|------------|----|
| 64h         | ME2PGM     | *1 |
| 65h         | ME2PVW     | *1 |
| 66h         | ME2CLN     | *1 |
| 67h         | ME2KEYPVW  | *1 |
| 68h         | DSKPGM1    | *1 |
| 69h         | DSKPGM2    | *1 |
| 6Ah         | DSKPVW1    | *1 |
| 6Bh         | DSKPVW2    | *1 |
| 6Ch         | DSK1CLN    | *1 |
| 6Dh         | DSK2CLN    | *1 |
| 6Eh         | DSK3CLN    | *1 |
| 6Fh         | DSK4CLN    | *1 |
| 70h         | SEL_KEYPVW | *1 |

\*1: Selectable using an AUX bus only.

3. Button Trigger (Transition Pushbutton Select Command)

Performs the same operation as a button push on the panel (if in the On state, pushing the button transitions to the Off state, and vice versa).

| Switcher Function | Byte Count | Effects Address | Command Code | Message |
|-------------------|------------|-----------------|--------------|---------|
| Auto              | 03         | ME1:01 ME2:02   | FB           | 1B      |
| Cut               | 03         | ME1:01 ME2:02   | FB           | 1C      |
| DSK1 Trans        | 03         | 00              | FB           | 18      |
| DSK2 Trans        | 03         | 00              | FB           | 19      |
| DSK3 Trans        | 03         | 00              | FB           | 1A      |
| DSK4 Trans        | 03         | 00              | FB           | 1B      |
| KEY1 Trans        | 03         | 00              | FB           | 20      |
| KEY2 Trans        | 03         | 00              | FB           | 21      |
| KEY3 Trans        | 03         | 00              | FB           | 22      |
| KEY4 Trans        | 03         | 00              | FB           | 23      |
| FTB               | 03         | 00              | FB           | 1F      |

4. Pattern Switching (Wipe Pattern Select Command)

Selects a BKGD wipe pattern.

| Function     | Byte Count | Effects Address | Command Code | Message  |
|--------------|------------|-----------------|--------------|----------|
| Wipe Pattern | 03         | ME1:01 ME2:02   | C8           | Wipe No# |

"Wipe No" is the number displayed in the wipe pattern icon on the wipe pattern screen on the AV-HS6000 series menu display.

#### 5. Transition Configuration

• Transition mode (Transition Mode Control Command) Selects the transition target (BKGD\_KEY1-4)

| Function        | Byte Count | Effects Address | Command Code | Message   |  |
|-----------------|------------|-----------------|--------------|-----------|--|
| Transition Mode | 03         | ME1:01 ME2:02   | CA           | Mode Byte |  |
| Control Command |            |                 |              |           |  |

Mode Byte

| Bit 7 (MSB) | Don't Care                         |
|-------------|------------------------------------|
| Bit 6       | Don't Care                         |
| Bit 5       | Don't Care                         |
| Bit 4       | 0=KEY4 unselected, 1=KEY4 selected |
| Bit 3       | 0=KEY3 unselected, 1=KEY3 selected |
| Bit 2       | 0=BKGD unselected, 1=BKGD selected |
| Bit 1       | 0=KEY1 unselected, 1=KEY1 selected |
| Bit 0 (LSB) | 0=KEY2 unselected, 1=KEY2 selected |

• Auto transition time (Transition Rate Control Command)

#### Configures the BKGD, KEY, DSK, and AUX transitions.

| Function     | Byte Count | Effects Address | Command Code | Message    |
|--------------|------------|-----------------|--------------|------------|
| BKGD, KEY1-4 | 05         | ME1:01 ME2:02   | CC           | Rate Bytes |
| DSK1-4       | 05         | 00              | CC           | Rate Bytes |
| AUX1-4       | 05         | 07              | CC           | Rate Bytes |

The transition time can be configured by specifying a duration of 0-999 frames.

If none of the BKGD and KEY1-4 commands are selected, all are presumed to be selected (BKGD, KEY1-4).

Rate Bytes

Byte 1: Indicates the designated target and 1st time digit ( $10^2$  digit).

| Bit 7 (MSB)          | 0=time change only (fixed)                                      |  |
|----------------------|-----------------------------------------------------------------|--|
| Bit 6                | 0=BKGD unselected, 1=BKGD selected                              |  |
| Bit 5                | KEY1/DSK1/AUX1: 0=unselected, 1=selected                        |  |
| Bit 4                | KEY2/DSK2/AUX2: 0=unselected, 1=selected                        |  |
| Bit 3 to Bit 0 (LSB) | 1st time digit (10 <sup>2</sup> digit) value 0-9 (0000 to 1001) |  |

Byte 2: Indicates the designated target and 2nd time digit (10<sup>1</sup> digit).

| Bit 7 (MSB)          | Don't Care                                                      |
|----------------------|-----------------------------------------------------------------|
| Bit 6                | Don't Care                                                      |
| Bit 5                | KEY3/DSK3/AUX3: 0=unselected, 1=selected                        |
| Bit 4                | KEY4/DSK4/AUX4: 0=unselected, 1=selected                        |
| Bit 3 to Bit 0 (LSB) | 2nd time digit (10 <sup>1</sup> digit) value 0-9 (0000 to 1001) |

Byte 3: Indicates the designated target and 3rd time digit (10<sup>0</sup> digit).

| Bit 7 (MSB)          | Don't Care                                                      |
|----------------------|-----------------------------------------------------------------|
| Bit 6                | Don't Care                                                      |
| Bit 5                | Don't Care                                                      |
| Bit 4                | Don't Care                                                      |
| Bit 3 to Bit 0 (LSB) | 3rd time digit (10 <sup>0</sup> digit) value 0-9 (0000 to 1001) |

## Serial tally

#### <Overview>

Serial tally software is a plug-in for the AV-HS6000 series 2ME Live Switcher. It allows you to output tally information in serial communication format compatible with TSL UMD Protocol V3.1.

#### <Setup>

Connect a tally generator to one of the ports (COM1 to COM4) on the rear panel of the AV-HS60U1/AV-HS60U2. For details about the pin assignment, refer to the AV-HS6000 series User Guide.

#### <Configuration>

- 1. Display the Serial Tally Control plug-in registered number menu.
- Press the  $\langle PLUG | N \rangle$  button in the top menu and select [Plugin 1-6] $\rightarrow$ [Serial tally] tab. 2. Configure the serial transmission setting in the Port Setting column.

| Port   | Select the main frame COM port (MF-COM1 to MF-COM4).                   |  |
|--------|------------------------------------------------------------------------|--|
| Timing | Set the interval between retransmissions in the range 1 to 10 seconds. |  |
|        |                                                                        |  |

\*1) Communication settings (fixed): 8-bit data, 1 stop bit, even parity, 38k4 baud

\*2) Do not set the same port as used by other plug-in.

3. Specify the IDs for TSL UMD V3.1 in the Status and Tally columns to check the transmission data. Status column

| ID               | Set the ID for TSL UMD v3.1 in the range 0 to 126.                           |  |
|------------------|------------------------------------------------------------------------------|--|
| Source ID        | Displays the Source ID corresponding to the specified ID parameter.          |  |
| Source Name      | Displays the Source Name corresponding to the specified ID parameter.        |  |
| Tally column     |                                                                              |  |
| Tally1 to Tally4 | Displays tally information for Tally Group1 to Tally Group4 corresponding to |  |
|                  | the specified ID parameter.                                                  |  |
| Test             | Setting Test to ON transmits the Tally1 to Tally4 information for the        |  |
|                  | specified ID parameter for testing                                           |  |

### <TSL UMD V3.1 Mapping>

| Header        | ID (0 to 126)                    | Source ID                              |  |  |
|---------------|----------------------------------|----------------------------------------|--|--|
| (1 byte)      | 0                                | -                                      |  |  |
|               | 1-32                             | SDIIN1-32                              |  |  |
| ID (0 to 126) | 33-34                            | DVIIN1,2                               |  |  |
| +80h          | 35-50                            | -                                      |  |  |
|               | 51                               | CBGD1                                  |  |  |
|               | 52                               | CBGD2                                  |  |  |
|               | 53                               | CBAR                                   |  |  |
|               | 54                               | Black                                  |  |  |
|               | 55-62                            | Still1-4V/K                            |  |  |
|               | 63-70                            | CLIP1-4V/K                             |  |  |
|               | 71-86                            | AUX1-16                                |  |  |
|               | 87-97                            | -                                      |  |  |
|               | 98                               | ME1PGM                                 |  |  |
|               | 99                               | ME1PVW                                 |  |  |
|               | 100                              | ME1CLN                                 |  |  |
|               | 101                              | ME1KEYPVW                              |  |  |
|               | 102                              | ME2PGM                                 |  |  |
|               | 103                              | ME2PVW                                 |  |  |
|               | 104                              | ME2CLN                                 |  |  |
|               | 105                              | ME2KEYPVW                              |  |  |
|               | 106-113                          | -                                      |  |  |
|               | 114                              | DSKPGM1                                |  |  |
|               | 115                              | DSKPGM2                                |  |  |
|               | 116                              | DSKPVW1                                |  |  |
|               | 117                              | DSKPVW2                                |  |  |
|               | 118                              | DSK1CLN                                |  |  |
|               | 119                              | DSK2CLN                                |  |  |
|               | 120                              | DSK3CLN                                |  |  |
|               | 121                              | DSK4CLN                                |  |  |
|               | 122                              | SEL_KEYPVW                             |  |  |
|               | 123-126                          | MV1-4                                  |  |  |
| Control       | Bit0: Tally Group                | 1 (1=On, 0=Off)                        |  |  |
| (1 byte)      | Bit1: Tally Group2 (1=On, 0=Off) |                                        |  |  |
|               | Bit2: Tally Group3 (1=On, 0=Off) |                                        |  |  |
|               | Bit3: Tally Group4 (1=On, 0=Off) |                                        |  |  |
|               | Bit4: 1                          |                                        |  |  |
|               | Bit5: 1                          |                                        |  |  |
|               | Bit6: 0                          |                                        |  |  |
|               | Bit7: 0                          |                                        |  |  |
| Display Data  | Name of materia                  | Name of material on multi-view display |  |  |
| (16 bytes)    |                                  |                                        |  |  |